## GOOGLE CLOUD ACCOUNT CREATION

## 1) Visit <u>https://cloud.google.com</u>

| Google Cloud C                   | Computing × |           |          |      |   |  |  | A01 |        |            | × |
|----------------------------------|-------------|-----------|----------|------|---|--|--|-----|--------|------------|---|
| ← → C a https://cloud.google.com |             |           |          |      |   |  |  |     |        | ☆          |   |
| Search Q Search                  |             |           |          |      |   |  |  |     | : 😫    |            |   |
| Why Google                       | Products    | Solutions | Launcher | Pric | > |  |  |     | CONTAC | TACT SALES |   |

## Build What's Next Better software. Faster.

- ✓ Use Google's core infrastructure, data analytics and machine learning.
- Secure and fully featured for all enterprises.
- Committed to open source and industry leading price-performance.

GO TO CONSOLE

CONTACT SALES

- 2) Click the Go To Console button at the bottom, left
- 3) Enter your Google account details (you will need to create one if you do not have one).
- 4) Click the Agree and Continue button

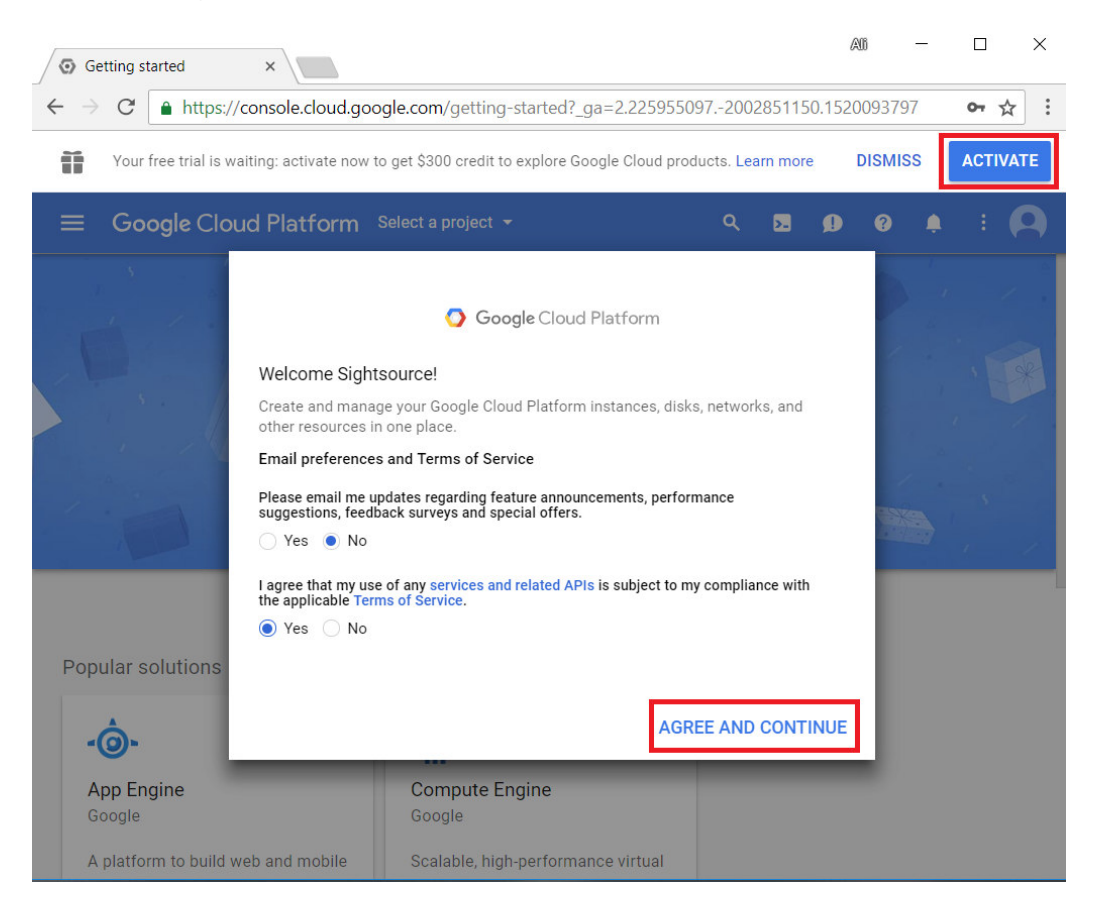

- 5) Click the Activate button at the top, right
- 6) Click the Agree and Continue button again after choosing the Yes radio button at the bottom, left
- 7) At this point you'll be prompted for a valid credit card, phone number and billing address. Don't worry about being charged. There will be no fees for the 1<sup>st</sup> 12 months if you stay in the free tier, which we will as part of the class, and you can cancel your account if you wish before the year is up.
- 8) You'll receive a welcome screen as confirmation.
- 9) You can log out by clicking the user icon at the top, right

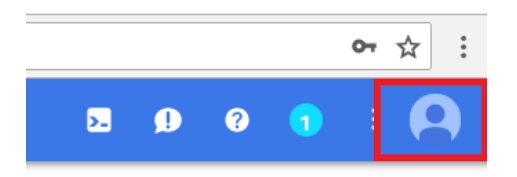

10) In the future visit <u>http://cloud.google.com</u> and click the Console button at the top, right to get into your account.